## Artbeiten mit Photoshop

Nemanja Peka

#### Lasso-Werkzeug

Das Lasso Wekrzeug verwendet man um bestimmte Bereiche im Bild aus zu wählen und dann sie zu bearbeiten oder in andere Bilder einzufügen.

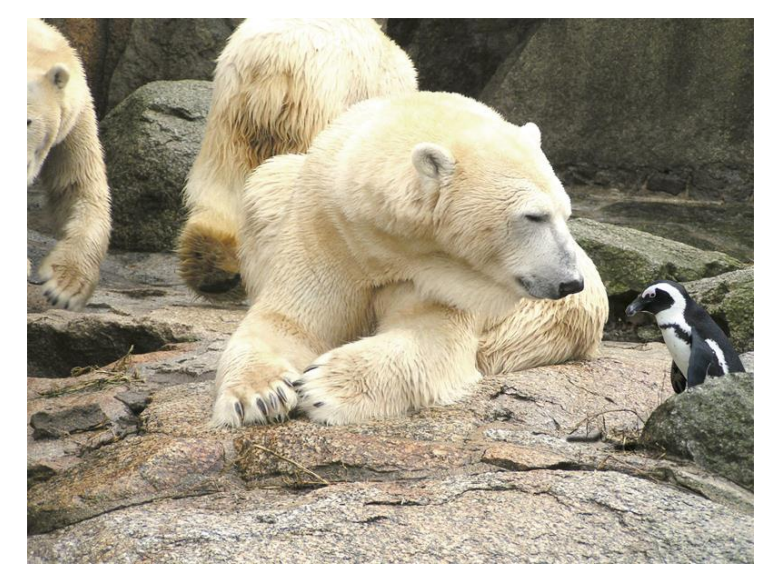

Hier sieht man wie wir den Pinguin mit dem Lasso Werkzeug ausgeschnitten haben und in das Bild mit dem Eisbären zu setzen um den Effekt zu erzeugen das sie sich anschauen Obwohl das 2 verschiedene Bilder waren

#### Landschaft Bearbeiten

- Wir haben 3 Möglichkeiten gelernt um eine Landschaft zu bearbeiten
- ► 1.Automatisch

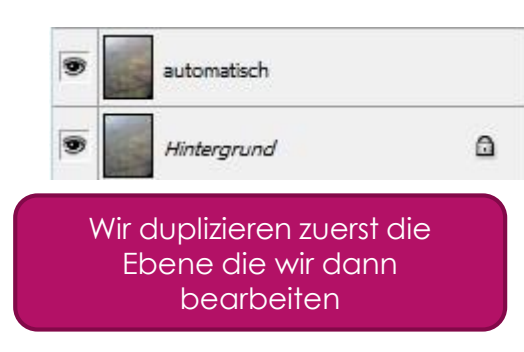

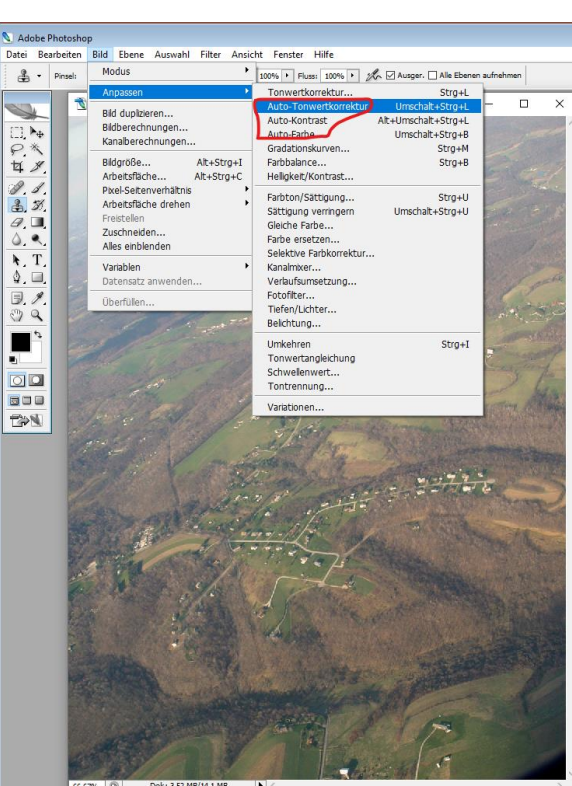

Dann wählen wir unter Bild-Anpassen, die Automatischen Tools

#### Landschaft Bearbeiten

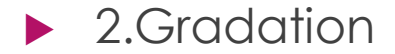

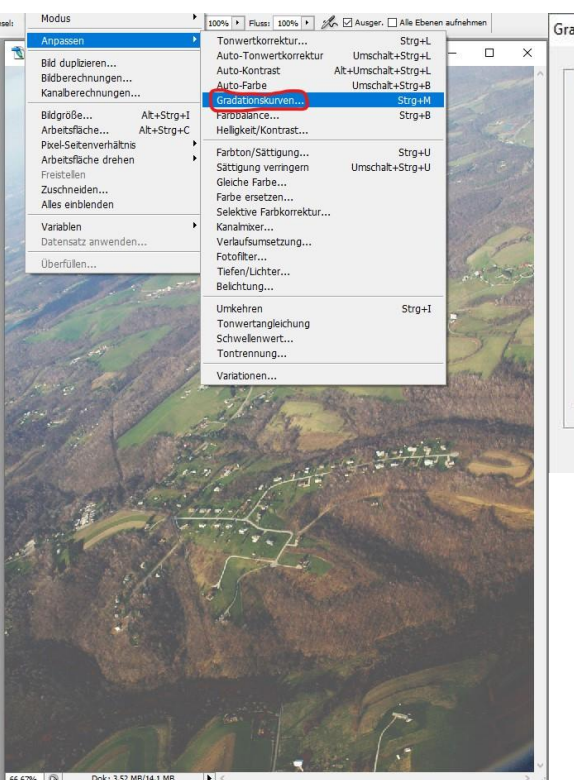

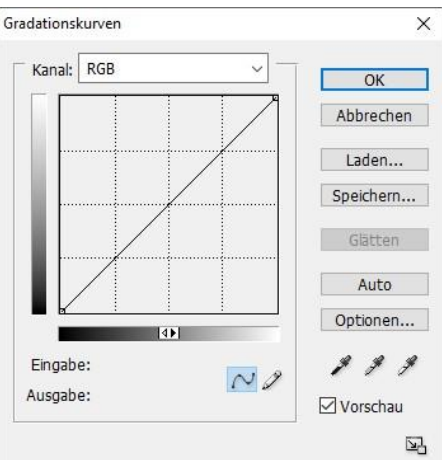

Wir gehen drücken auf Gradationskurven und bewegen dann die Linie bis wir zufrieden sind mit dem Bild

66,67% 🔞 Dok: 3,52 MB/14,1 MB

#### Landschaft Bearbeiten

#### ► 3.Manuell

| Bild duplizieren   Auto-Tonwertkorrektur   Umschalt+Strg+L   -   -   -     Bildberechnungen   Auto-Tonwertkorrektur   Umschalt+Strg+L   Auto-Kohtrast   Alt+Umschalt+Strg+L   -   -   -   -   -   -   -   -   -   -   -   -   -   -   -   -   -   -   -   -   -   -   -   -   -   -   -   -   -   -   -   -   -   -   -   -   -   -   -   -   -   -   -   -   -   -   -   -   -   -   -   -   -   -   -   -   -   -   -   -   -   -   -   -   -   -   -   -   -   -   -   -   -   -   -   -   -   -   -   -   -   -   -   -   -   -   -   -   -   -   -   -   -   -   -   -   -   -   - | npassen 🕨                                                                               | LTonwertkorrektur Strg+L                                                                                                    |
|----------------------------------------------------------------------------------------------------|-----------------------------------------------------------------------------------------|----------------------------------------------------------------------------------------------------|
| Bildgröße   Alt+Strg+I     Arbeitsfläche   Alt+Strg+C     Pixel-Seitenverhältnis   Farbon/Sättigung     Arbeitsfläche drehen   Farbon/Sättigung     Freistellen   Umschalt+Strg+U     Zuschneiden   Gleiche Farbe     Alles einblenden   Farbe ersetzen     Variablen   Selektive Farbkorrektur     Datensatz anwenden   Verlaufsumsetzung     Fotofilter   Tiefen/Lichter     Belichtung   Umkehren     Strg+I   Tonwertangleichung     Schwellenwert   Tontrennung                                                                                                    | id duplizieren<br>Idberechnungen<br>analberechnungen                                    | Auto-Tonwertkorrektur Umschalt+Strg+L<br>Auto-Kontrast Alt+Umschalt+Strg+L<br>Auto-Farbe Umschalt+Strg+B<br>Gradationskurven Strg+M |
| Preid-Seitenverhältnis   Farbton/Sättigung   Strg+U     Arbeitsfläche drehen   Farbton/Sättigung   Strg+U     Freistellen   Zuschneiden   Habersteilter     Alles einblenden   Farbton/Sättigung   Strg+U     Variablen   Selektive Farbkorrektur   Selektive Farbkorrektur     Datensatz anwenden   Verlaufsumsetzung   Fotofilter     Überfüllen   Fotofilter   Belichtung     Umkehren   Strg+I   Tonwertangleichung     Schwelenwert   Tontrennung   Strg+I                                                                                                    | idgröße Alt+Strg+I<br>rbeitsfläche Alt+Strg+C                                           | Faropalance) Strg+B<br>Helligkeit/Kontrast                                                                                          |
| Variablen<br>Datensatz anwenden<br>Überfüllen<br>Umkehren Strg+I<br>Tonwertangleichung<br>Schwellenwert<br>Tontrennung                                                                                                    | xel-Seitenverhältnis<br>beitsfläche drehen<br>eistellen<br>Jschneiden<br>les einblenden | Farbton/Sättigung Strg+U<br>Sättigung verringern Umschalt+Strg+U<br>Gleiche Farbe<br>Farbe ersetzen<br>Selektive Farhkorrektur      |
| Überfüllen   Fotofilter     Tiefen/Lichter   Belichtung     Umkehren   Strg+I     Tonwertangleichung   Schwellenwert     Schwellenwert   Tontrennung                                                                                                    | ariablen •                                                                              | Kanalmixer<br>Verlaufsumsetzung                                                                                                    |
| Umkehren Strg+I<br>Tonwertangleichung<br>Schwellenwert<br>Tontrennung                                                                                                    | berfüllen                                                                               | Fotofilter<br>Tiefen/Lichter<br>Belichtung                                                                                          |
|                                                                                                    |                                                                                         | Umkehren Strg+I<br>Tonwertangleichung<br>Schwellenwert<br>Tontrennung                                                               |
| Variationen                                                                                                    | The way and                                                                             | Variationen                                                                                                    |
|                                                                                                    |                                                                                         | Jelle State                                                                                                    |

Bei Manuell haben wir Tonwertkorrektur und Farbbalance verwendet. Mit diesen Tools muss man ein bisschen herumspielen um das gewünschte Effekt zu erschaffen

#### Der Zauberstab

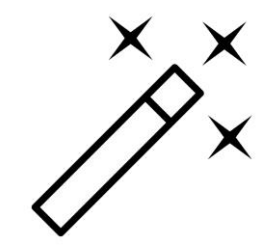

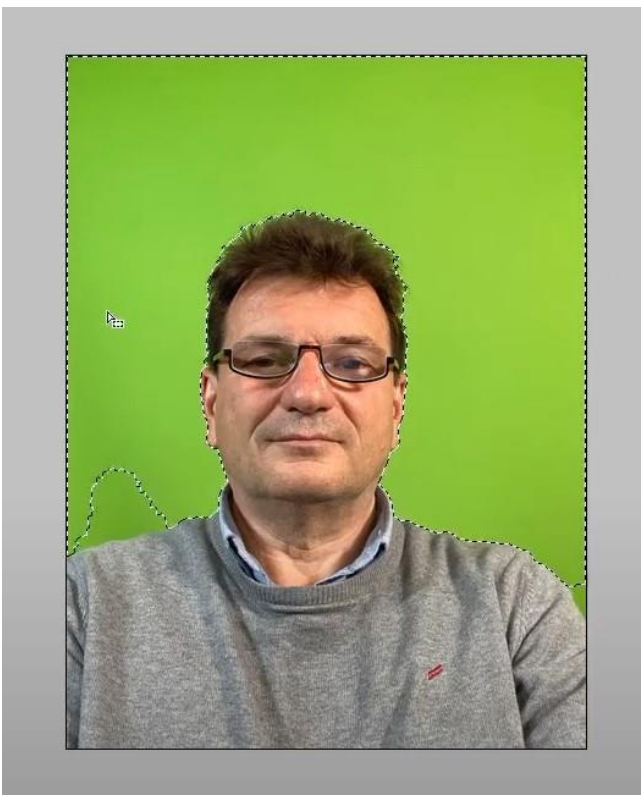

Mit dem Zauberstab Werkzeug wählt man ein Objek aus welches vor einem einfärbigen Hintergrund ist um es dann woanders zu verschieben

### Portrait Fotos bearbeiten

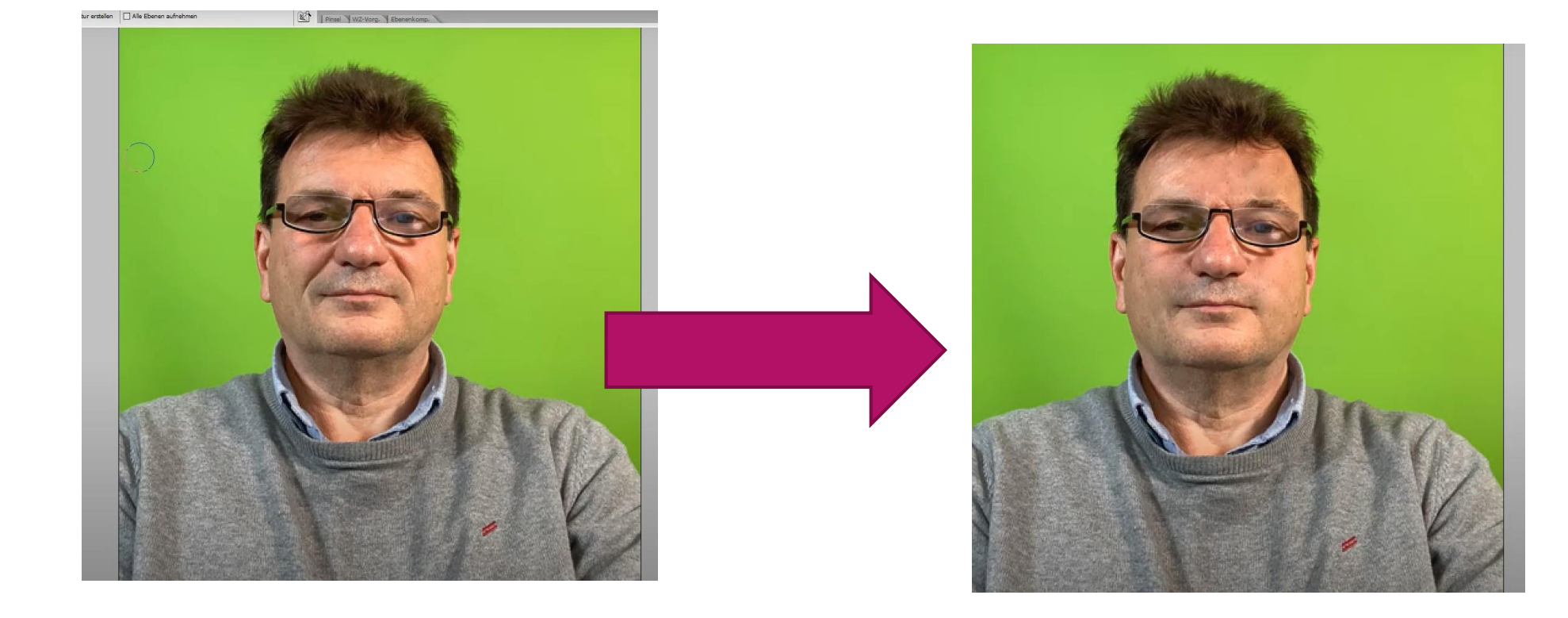

### Menschen jünger aussehen lassen

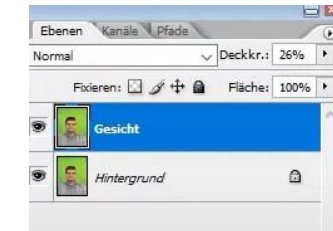

Wir duplizieren zuerst die Ebene auf der wir arbeiten wollen

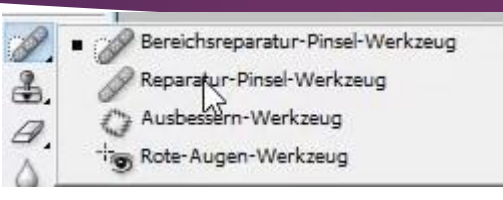

Dann wählen wir das Reparatur-Pinsel-Werkzeug

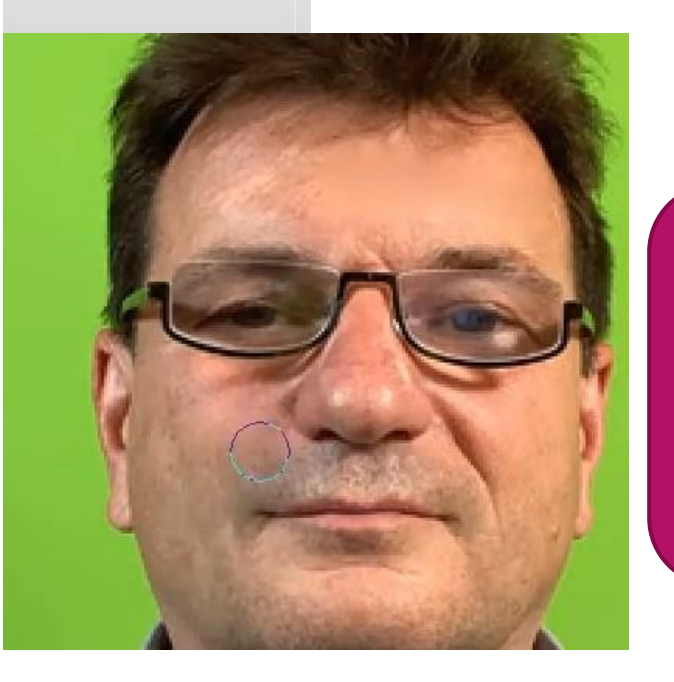

Jetzt müssen wir nur noch mit dem Werkzeug über die Falten fahren um sie verschwinden zu lassen

## Muttertags Karte

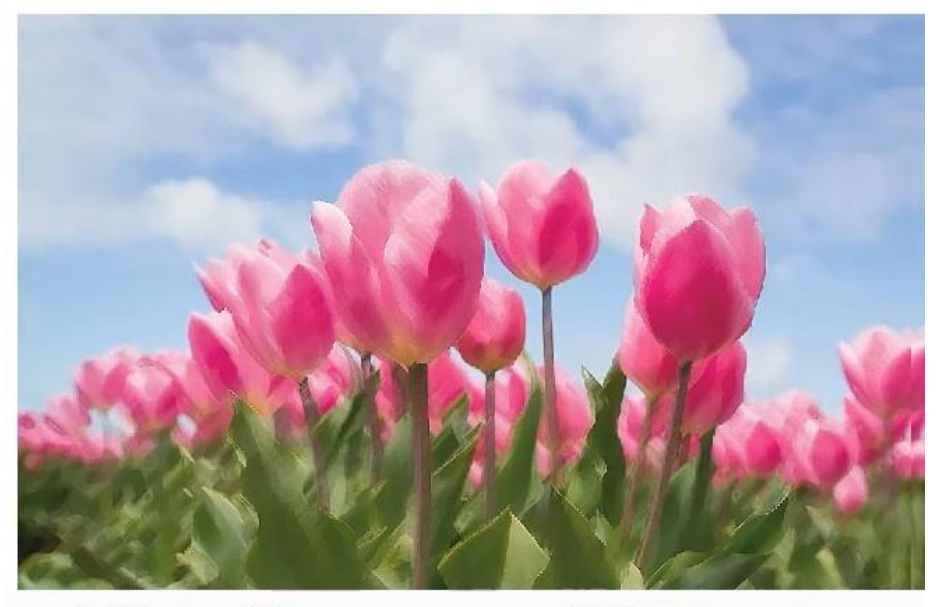

Alles Gute zum Muttertag

#### Text werkzeug

| 0 | Lucida Handwriting        | Sample       | ^      |  |
|---|---------------------------|--------------|--------|--|
| 0 | Lucida Sans               | Sample       | Sample |  |
| 0 | Lucida Sans Typewriter    | Sample       |        |  |
| 0 | Lucida Sans Unicode       | Sample       |        |  |
| 0 | Magneto                   | Sample       |        |  |
| 0 | Maiandra GD               | Sample       |        |  |
| 0 | Marlett                   | · JACF       |        |  |
| 0 | Matura MT Script Capitals | Sample       |        |  |
| 0 | Microsoft Himalaya        | Sample       |        |  |
| 0 | Microsoft New Tai Lue     | Sample       |        |  |
| 0 | Microsoft PhagsPa         | Sample       |        |  |
| 0 | Microsoft Sans Serif      | Sample       |        |  |
| 0 | Microsoft Tai Le          | Sample       |        |  |
| 0 | Microsoft Yi Baiti        | Sample       |        |  |
| 0 | Mistral                   | Sample       |        |  |
| 0 | Modern No. 20             | Sample       |        |  |
| 0 | Mongolian Baiti           | Sample       |        |  |
| 0 | MS Outlook                | £0∰ō⊕⊂       |        |  |
| 0 | MS Reference Sans Serif   | Sample       |        |  |
| 0 | MS Reference Specialty    | 0.004/122/21 |        |  |
|   | MS Sans Serif             | Sample       |        |  |
|   | MS Serif                  | Sample       |        |  |
| Ŧ | MT Extra                  | ⊢+<br>∓≺ℓ    |        |  |
| 0 | MV Boli                   | Sample       |        |  |
| 0 | Myanmar Text              | Sample       |        |  |
| 0 | Niagara Engraved          | Sample       |        |  |
| 0 | Niagara Solid             | Sample       |        |  |
| 0 | Nirmala UI                | Sample       |        |  |
| 0 | OCR A Extended            | Sample       |        |  |
| 0 | Old English Text MT       | Sample       | ~      |  |

Wir suchen uns eine schöne Schrifft aus

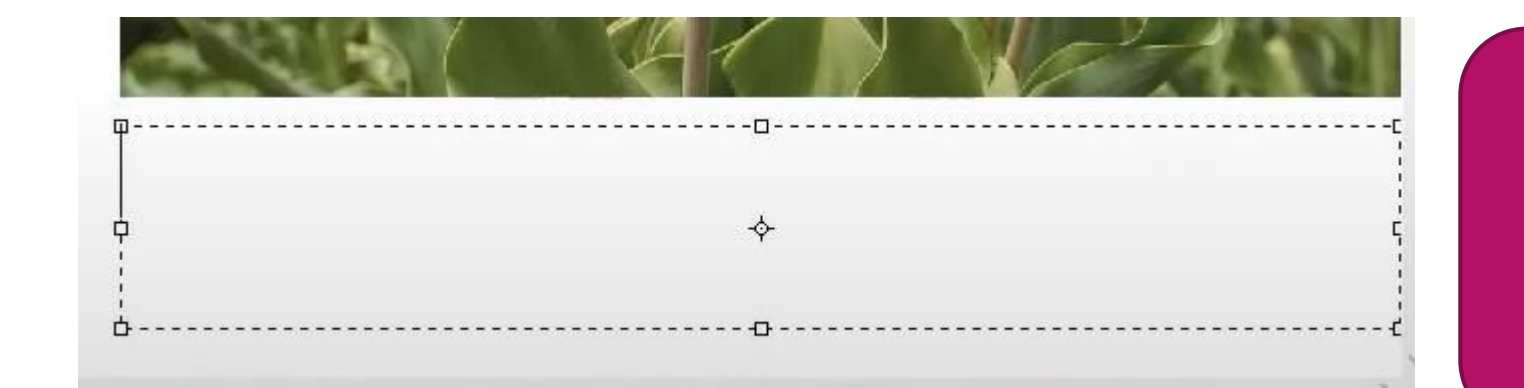

Selektieren wo wir den Text haben wollen

### Pipette

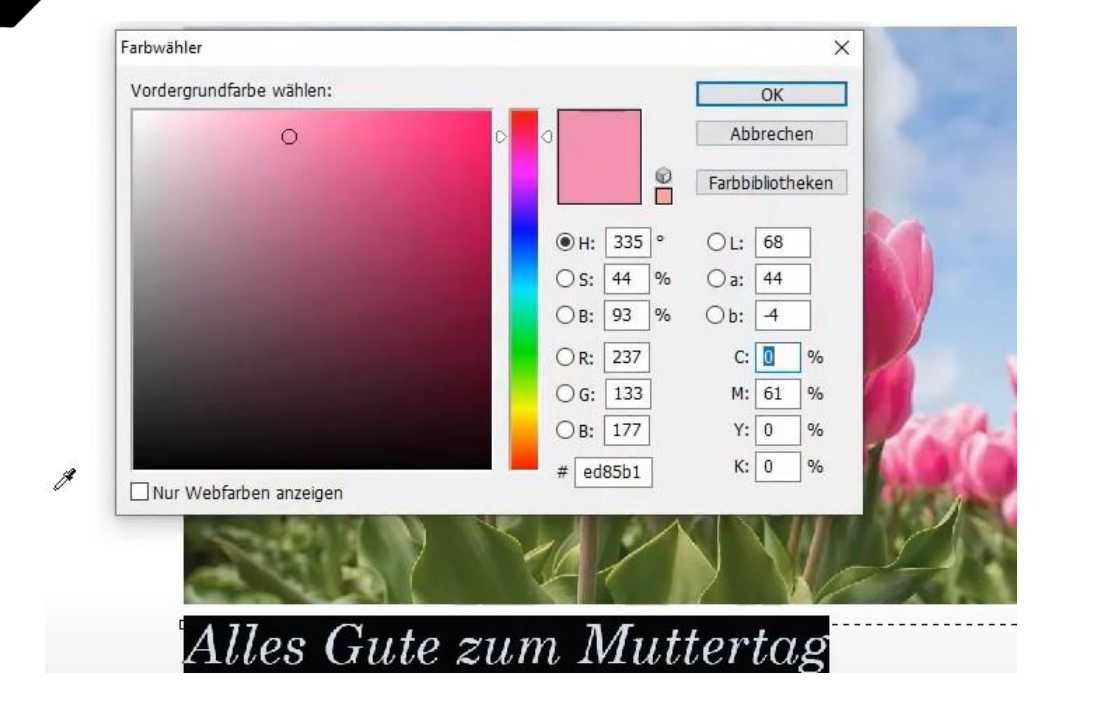

Mit der Pipette wählen wir aus dem Bild eine Farbe aus die wir für unseren Text verwenden wollen

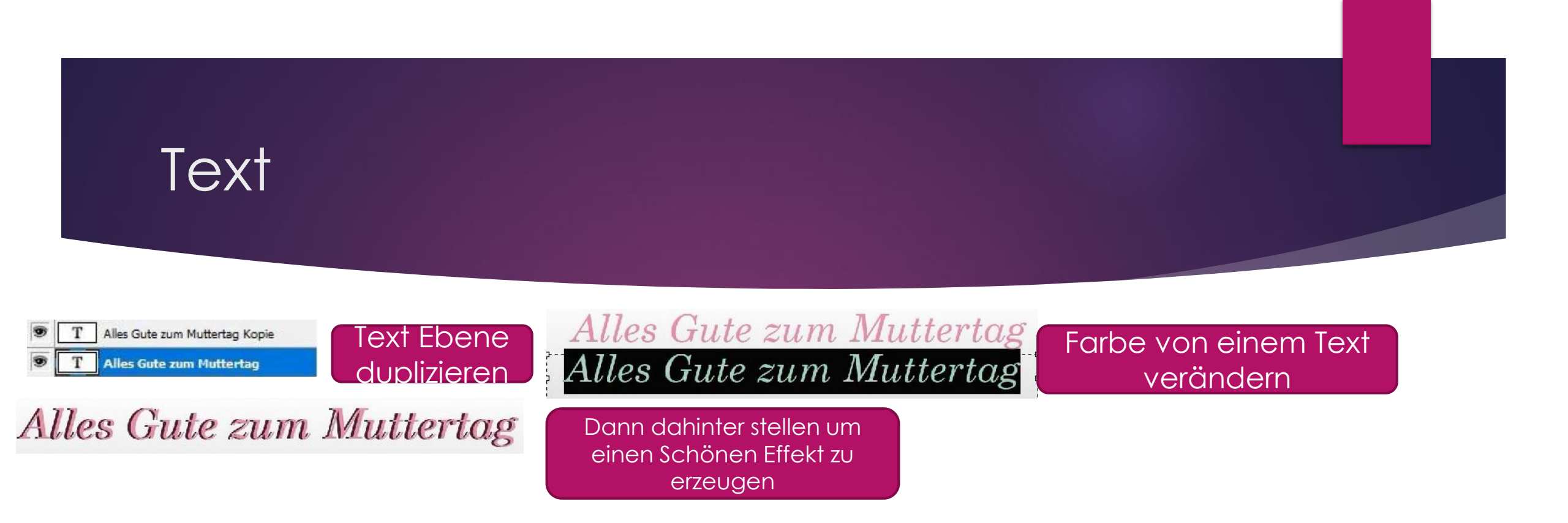

#### Kunstfilter

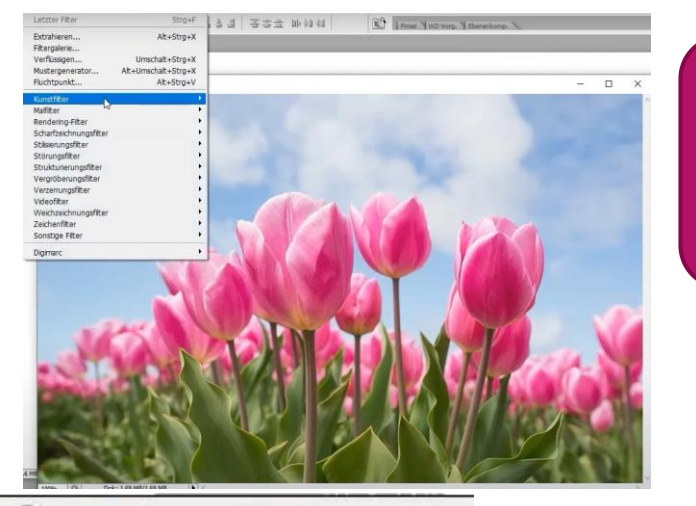

Um das Bild wie eine Zeichnung aussehen zu lassen gehen wir auf Kunstfilter

| Kunstfilter            | Þ |
|------------------------|---|
| Malfilter              | 1 |
| Rendering-Filter       | • |
| Scharfzeichnungsfilter | • |
| Stilisierungsfilter    | • |
| Störungsfilter         | • |
| Strukturierungsfilter  | • |
| Vergröberungsfilter    | • |
| Verzerrungsfilter      | • |
| Videofilter            | • |
| Weichzeichnungsfilter  | • |
| Zeichenfilter          | • |
| Sonstige Filter        | • |
| Diaimarc               |   |

# Buntsonschraffur... Dagonal verwischen... Farbpapier-Collage... Fresko... Grobe Malerei... Grobes Pastell... Körnung & Aufhellung... Kunstsofffole... Malgrund... Malgrund... Neonschein... Ölfarbe getupft... Schwamm... Tontrennung & Kantenbetonung...

Aquarell...

#### Wir wählen Aquarell

V 📄 Malfilter

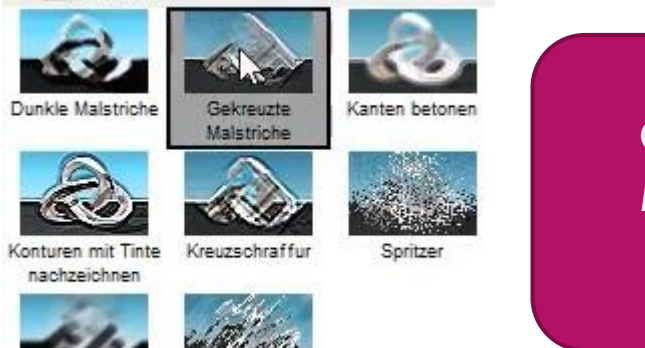

Verwackelte

Gekreuzte Malstriche wählen

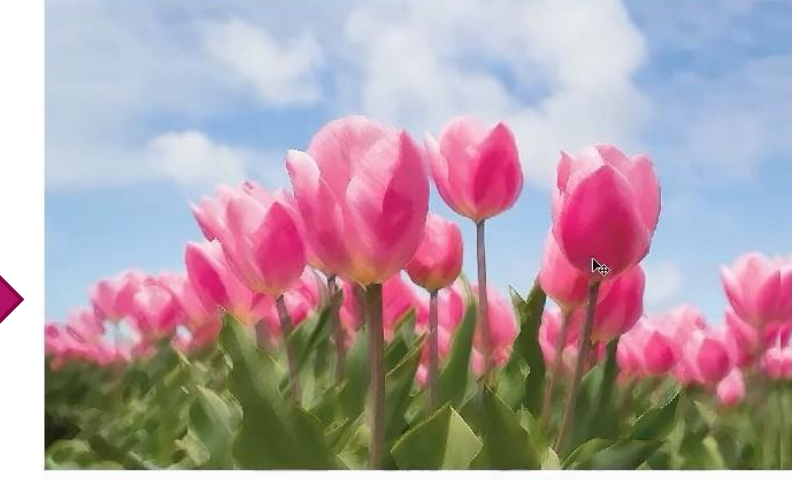

Alles Gute zum Muttertag

Sumi-e